#### Tema: Protocolo HART

#### 1. Objetivos

#### 1.1. Objetivo general

Realizar las conexiones físicas y configuraciones en el ControlLogix y PowerFlex 525 para la implementación de una aplicación con un motor, basado en la lectura de un sensor HART.

#### 1.2. Objetivos específicos

- 1. Comunicar el ControlLogix L73 y el PowerFlex 525 a través del protocolo CIP para el control de un motor con programación en lenguaje escalera.
- 2. Realizar las conexiones físicas y configuraciones de un sensor HART para la implementación de una aplicación con un motor.

#### 2. Equipos y herramientas

- ControlLogix L73, módulo EN2TR, módulo de entradas HART.
- PowerFlex 525
- Cables Ethernet.
- Switch.
- Studio 5000.
- RsLinx Classic Gateway.
- Sensor de proximidad HART.

#### 3. Conexiones

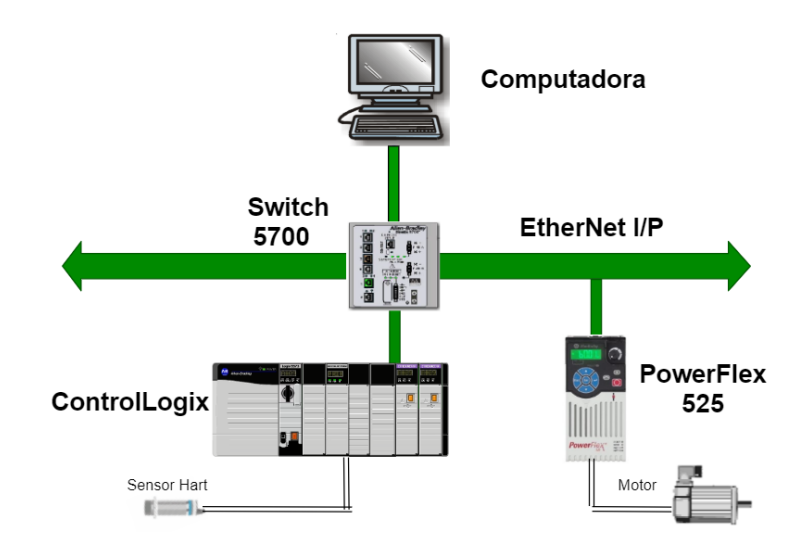

#### 4. Marco teórico

#### **Protocolo HART**

Escuela Superior

HART es un protocolo abierto para instrumentos de campo, su comunicación es a través de una señal de corriente de 4-20 mA, la parte de control se modula digitalmente por medio de la señal de corriente.

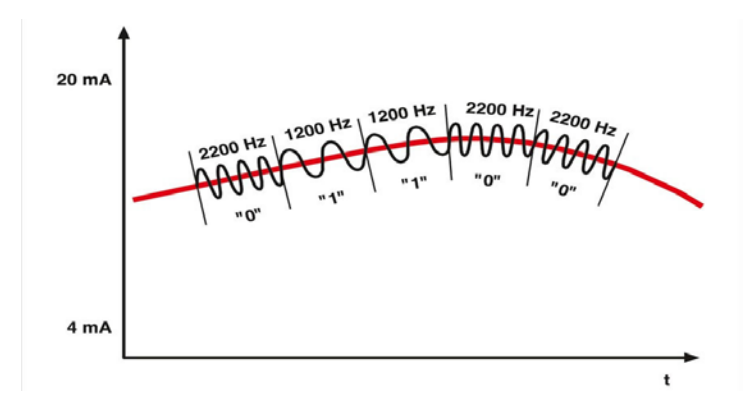

Para procesos industriales que requieran manejo de velocidades o cambios de frecuencia en un determinado espacio de la producción, es de esencial importancia el uso de variadores con sus determinados equipos a controlar; en esta práctica se resaltará el manejo del variador PowerFlex 525.

Los variadores de frecuencia (VFD) son utilizados en su mayoría para procesos industriales que requieran manejo de velocidades o cambios de frecuencia en un determinado espacio de la producción. Por lo que, en esta práctica se resaltará el manejo del variador PowerFlex 525.

#### Variadores de frecuencia

Los variadores PowerFlex 525 son ideales para procesos que requieran controlar un motor con estandares de seguridad y además hacer el uso de comunicación EtherNet/IP. El variador puede comunicarse por medio de los siguientes softwares, Studio 5000 o Connected Components Workbench.

El PowerFlex 525 cuenta con la configuración automática de dispositivos (ADC). Es una función habilitada por EtherNet/IP, que con la ayuda de un controlador Logix permite descargar la configuración de datos de un PowerFlex 525.

Si el variador se descompone por alguna razón y se coloca uno nuevo es capaz de detectar automáticamente uno nuevo y lo reemplaza, es decir descarga el firmware y todos sus parámetros de configuración. Por tanto, reduce el tiempo en la reconfiguración manual.

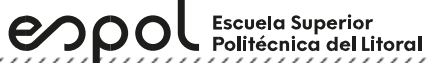

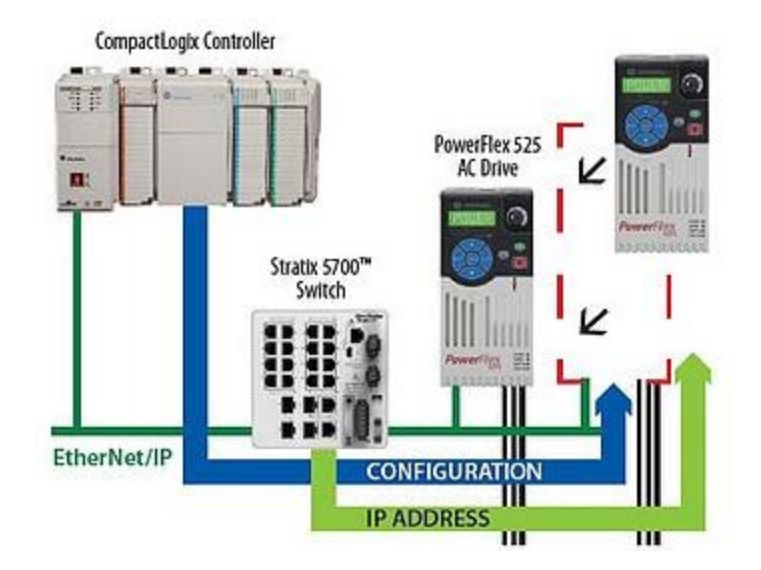

5. Procedimiento

Crear un proyecto en Studio 5000

1. Abrir el software Studio 5000, seleccionar New Project.

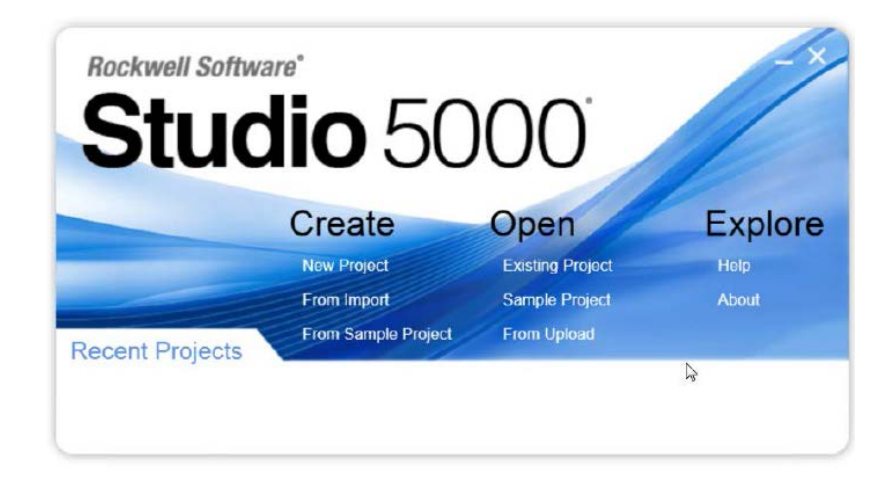

 En la ventana New Project, seleccionar 1756-L73 ControlLogix. Asignar un nombre al proyecto, y la ubicación a guardar del proyecto. La extensión del tipo de archivo del proyecto será. ACD

| 🗿 New Project      |                                          |                                              |                                    | ? 💌        |
|--------------------|------------------------------------------|----------------------------------------------|------------------------------------|------------|
| Project Types      |                                          |                                              | Search                             | ×          |
| Z FactoryTalk View | Compa                                    | ct GuardLogix® 5370                          | Safety Controller                  | <b>^</b>   |
| 💕 Logix            | <ul> <li>Compa</li> <li>Compa</li> </ul> | ct GuardLogix® 5380<br>ctLogix™ 5370 Contro  | Safety Controller<br>Iller         |            |
| View               | Company Company                          | ctLogix™ 5380 Contro<br>ctlogix™ 5480 Contro | ller                               |            |
|                    | <ul> <li>Contro</li> </ul>               | ILogix® 5570 Controll                        | er                                 |            |
|                    | 175                                      | 6-L71 ControlLogix®<br>6-L72 ControlLogix®   | 5570 Controller<br>5570 Controller |            |
|                    | 175                                      | 6-L73 ControlLogix®<br>6-L74 ControlLogix®   | 5570 Controller                    |            |
| 5                  | 175                                      | 6-L75 ControlLogix®                          | 5570 Controller                    | ~          |
|                    | Name:                                    | CPU_MAESTRO                                  |                                    |            |
|                    | Location:                                | C:\Users\Estudiante\D                        | )esktop\prueba_p4                  | Browse     |
|                    |                                          | Cancel                                       | Back                               | ext Finish |

3. La ventana de Configuraciones del proyecto emergerá, donde se asignará la revisión del controlador, las otras configuraciones se deben dejar las que se encuentran por defecto.

Escuela Superior Politécnica del Litoral Laboratorio de Comunicaciones Industriales y Sistemas SCADA

> La revisión del controlador corresponde al Firmware del dispositivo, la revisión se puede observar en el software RSLinx, al dar clic derecho en el equipo y seleccionando sus propiedades. En algunos controladores suele presentar el tipo de chasis donde se selecciona la cantidad de números de módulos se pueden agregar al chasis, slot corresponde en asignar la posición que se encuentra el CPU del controlador, esta posición comienza desde cero.

| 🙆 New Project                  |                                                                                                    | ? 🗙    |
|--------------------------------|----------------------------------------------------------------------------------------------------|--------|
| 1756-L73 Contro<br>CPU_MAESTRO | olLogix® 5570 Controller                                                                                                    |        |
| Revision:                      | 31 •                                                                                                    |        |
| Chassis:                       | 1756-A10 10-Slot ControlLogix Chassis                                                                                                    |        |
| Slot:                          | 0 🔻                                                                                                    |        |
| Security Authority:            | No Protection                                                                                                    |        |
|                                | $\hfill \hfill $ |        |
| Secure With:                   | Logical Name <controller name=""></controller>                                                                                                    |        |
|                                | O Permission Set                                                                                                    |        |
| Description:                   |                                                                                                    |        |
|                                |                                                                                                    |        |
|                                |                                                                                                    |        |
| Redundancy:                    | Enable                                                                                                    |        |
|                                | Cancel Back Next                                                                                                    | Finish |

4. La pantalla de **Logix Designer** aparecerá. En dicha pantalla se encuentran la ventana **Controller Organizer** que contiene diferentes carpetas y archivos de toda la información de los programas del proyecto.

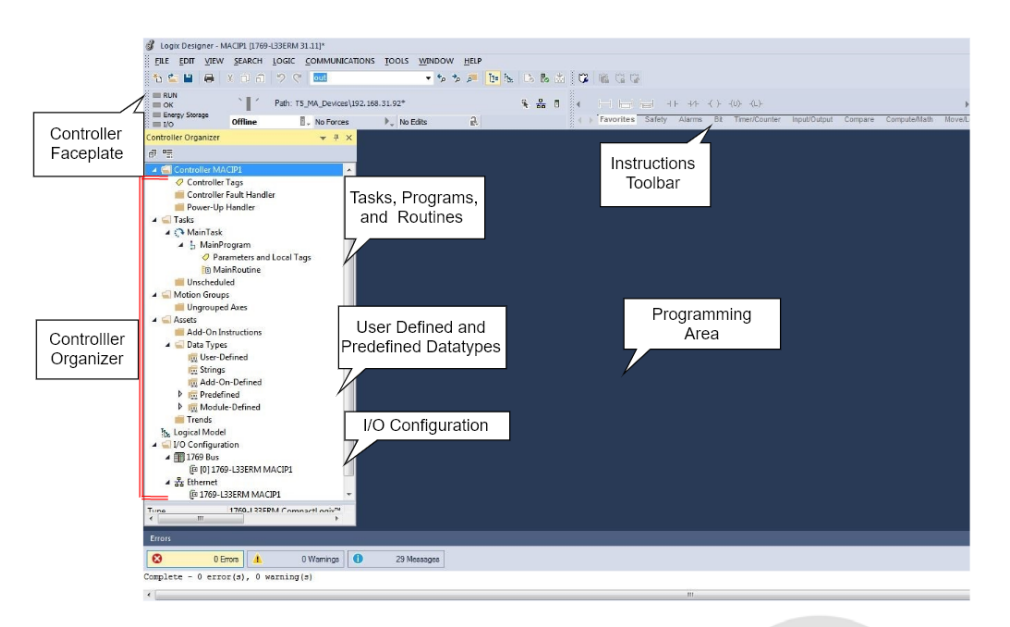

#### Añadir módulos a un controlador dentro de un proyecto de Studio 5000

1. En la carpeta I/O Configuration, dar clic derecho en el bus del controlador y seleccionar New Module.

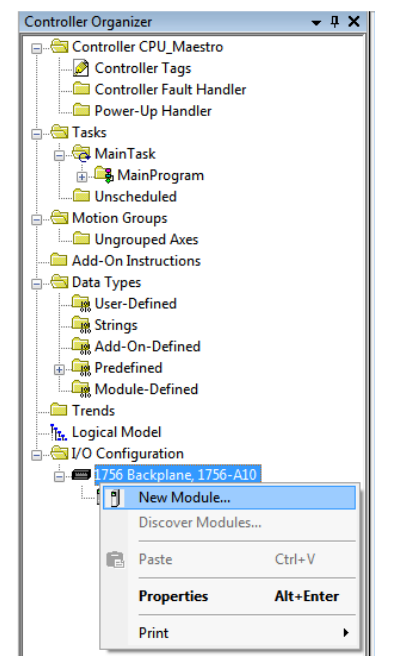

 La ventana Select Module Type aparecerá para buscar por el número de catálogo del módulo que se desea agregar. Añadir el módulo de comunicación Ethernet IP cuyo número de catálogo 1756-EN2TR. Luego y dar clic en Create.

| eleccionar tipo de module              |                                                    |               |              |
|----------------------------------------|----------------------------------------------------|---------------|--------------|
| Catálogo Detección de module Favoritos |                                                    |               |              |
| EN2TR                                  | Borrar filtros                                     | Most          | rar filtros≯ |
| Catalog Number                         | Description                                        | Vendor        | Category     |
| 1756-EN2TR                             | 1756 10/100 Mbps Ethemet Bridge, 2-Port, Twisted-P | Allen-Bradley | Communic     |
|                                        |                                                    |               |              |
|                                        |                                                    |               |              |
|                                        |                                                    |               |              |
|                                        |                                                    |               |              |
|                                        |                                                    |               |              |
|                                        |                                                    |               |              |
|                                        |                                                    |               |              |
|                                        | m                                                  |               | ,            |
| 1 de 149 Tipos de module encontrados   |                                                    | Agregar       | a Favoritos  |
| Cerrar al crear                        |                                                    | Crear Cerra   | r Ayuda      |
|                                        |                                                    |               | d.           |

3. Abrir **RSLinx Classic** para revisar los módulos del chasis del PLC ControlLogix. Escoger el controlador de acuerdo con la IP y desplegar lista. Luego, dar clic derecho en el módulo 1756-EN2TR para observar la posición del slot y revisión.

| Autobase         Patients         To           Valubase         Patients         To         Patients           Valubase         Patients         To         Patients           Valubase         Patients         To         Patients           Valubase         Patients         To         Patients           Valubase         Patients         Patients         Patients           Valubase         Patients         Patients         Patients           Valubase         Patients         Patients         Patients           Valubase         Patients         Patients         Patients           Valubase         Patients         Patients         Patients           Valubase         Patients         Patients         Patients           Valubase         Patients         Patients         Patients           Valubase         Patients         Patients         Patients           Valubase         Patients         Patients         Patients           Valubase         Patients         Patients         Patients           Valubase         Patients         Patients         Patients           Valubase         Patients         Patients         Patients | found<br>00<br>tarea | at 1755-OFBH 1<br>1755-OFBH 1<br>Device XNIME<br>Vendsc XNIME<br>Product Code<br>Revision:<br>Setial Number<br>Foulds:<br>EDS Fie Nam<br>Foulds: | 22<br>755-5FH/A<br>31.116/8-ckpla<br>1756-EN2TRA<br>AdenBradey<br>12<br>2000<br>10.007<br>2000<br>2000<br>10.007<br>2000<br>2000<br>2000<br>2000<br>2000<br>2000<br>2000 | 03<br>1756-0W166/<br>1756-0W166/<br>277021900<br>00000000 EDS | 04<br>1756-0616F/A | 03<br>03<br>1756-15C8308 | 06<br>1756-DAZTR | 07<br>1756-GN2R/C | 08<br>1756-DNB/E |
|----------------------------------------------------------------------------------------------------|----------------------|----------------------------------------------------------------------------------------------------|----------------------------------------------------------------------------------------------------|---------------------------------------------------------------|--------------------|--------------------------|------------------|-------------------|------------------|

4. A continuación, la ventana **New Module** en Studio 5000 se escribe un nombre en el parámetro **Name** y asignar la posición que se encuentra el módulo agregado en el chasis en el parámetro **slot**. En la sección **Module Definition**, dar clic en **Change**.

| General* Conr | nection RSN | letWorx Mor    | dule Info Interne | t Protocol  | Port Configuration  | Network  | Time Sync    |          |
|---------------|-------------|----------------|-------------------|-------------|---------------------|----------|--------------|----------|
| Туре:         | 1756-EN21   | R 1756 10/10   | 0 Mbps Ethernet   | Bridge, 2-P | ort, Twisted-Pair M | edia     | Change Type  | <b>→</b> |
| Vendor:       | Rockwell A  | utomation/Alle | en-Bradley        |             | -                   |          |              |          |
| Parent:       | Local       |                |                   |             | Ethernet Address    |          |              |          |
| Name:         | ENT2TR      |                |                   |             | Private Netw        | ork: 193 | 2.168.1.     |          |
| Description:  |             |                |                   |             | IP Address:         | 192 . 16 | 8 . 31 . 116 |          |
|               |             |                | -                 |             | C Llast Name        |          |              |          |
| Madula Dafe   | allian      |                |                   |             | Trost Name.         |          |              |          |
| Module Dell   | rillion     |                | Change            |             | Slot:               | 6 🔻      |              |          |
| Revision:     |             | 10.007         | - singly in       |             |                     |          |              |          |
| Electronic K  | eying:      | Compatible     | Module            |             |                     |          |              |          |
| Connection:   |             | None           |                   |             |                     |          |              |          |
| Time Sync (   | Connection: | None           |                   |             |                     |          |              |          |
|               |             |                |                   |             |                     |          |              |          |
|               |             |                |                   |             |                     |          |              |          |
|               |             |                |                   |             |                     |          |              |          |
|               |             |                |                   |             |                     |          |              |          |
|               |             |                |                   |             |                     |          |              |          |
|               |             |                |                   |             |                     |          |              |          |
|               |             |                |                   |             |                     |          |              |          |
|               |             |                |                   |             |                     |          |              |          |
|               |             |                |                   |             |                     |          |              |          |
|               |             |                |                   | _           |                     |          |              |          |
|               |             |                |                   |             | 01/                 | 0 1      |              | 1 Inter  |

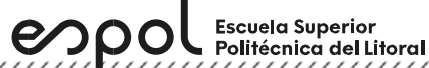

5. La ventana Module Definition aparecerá. Asignar la revisión del módulo y dar clic en OK.

| Мос                                        | dule Definition                     | X            |
|--------------------------------------------|-------------------------------------|--------------|
| Series:<br>Revision:<br>Electronic Keying: | A v<br>1 v 001<br>Compatible Module | ~            |
| Connection:                                | Output                              | ~            |
| Data Format                                | Integer                             | $\checkmark$ |
| ОК                                         | Cancel Help                         |              |

#### Configurar un módulo HART

1. Seleccionar el backplane para agregar el módulo HART.

| - Andrewski and a state of the          |                |                                                                                 |
|-----------------------------------------|----------------|---------------------------------------------------------------------------------|
| 1756-49h                                | Borrar filtros | Ocultar filtros 9                                                               |
| V Module Type Category Filters          |                | V Module Type Vendor Fitters                                                    |
| Analog     Communication     Controller |                | Alen-Bradley     Advanced Moro Controls Inc. (AMCI)     Hardy Process Solutions |
| Digital     Dirive                      | -              | Molex Incorporated     Online Development Inc.(Automation Value)                |

2. Configuración de módulo HART, seleccionar la posición del módulo ubicado en el chasis y su revisión.

| General* Conne | ction Module Info  | Configuration   | Alarm | Calibration | HART Devic | e Info |       |   |
|----------------|--------------------|-----------------|-------|-------------|------------|--------|-------|---|
| -              | 1750 1501 0.01     |                 |       |             |            |        |       |   |
| Type:          | 1/56-IF8H 8 Chanr  | IEI HART Analog | Input |             |            |        |       |   |
| Vendor:        | Allen-Bradley      |                 |       |             |            |        |       |   |
| Parent:        | Local              |                 |       |             |            |        |       |   |
| Name:          | analogic_input     |                 |       |             |            |        | Slot: | 2 |
| Destrict       |                    |                 |       |             |            |        |       |   |
| Description:   |                    |                 |       |             | ~          |        |       |   |
|                |                    |                 |       |             | -          |        |       |   |
| Module Definit | ion                |                 |       |             |            |        |       |   |
| Series:        | А                  |                 |       |             |            |        |       |   |
| Revision:      | 2.001              |                 |       |             |            |        |       |   |
| Electronic Key | ving: Compatible I | Nodule          |       |             |            |        |       |   |
| Connection     | Deta               |                 |       |             |            |        |       |   |
| Input Data     | Analog Onk         |                 |       |             | =          |        |       |   |
| Coordinated    | Svet Timestampe    | a               |       |             |            |        |       |   |
| Coordinated    | oyou Timeotampe    | •               |       |             | ÷          |        |       |   |
|                |                    |                 |       |             | hange      |        |       |   |
|                |                    |                 |       |             |            |        |       |   |

3. En la ventana donde se cambia la revisión, realizar los siguientes cambios, de acuerdo con la imagen que se muestra a continuación:

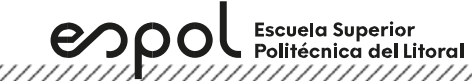

| Module Definition        | <b>X</b>                   |
|--------------------------|----------------------------|
| <u>S</u> eries:          | A •                        |
| <u>R</u> evision:        | 2 🔻 002 🚔                  |
| Electronic Keying:       | Compatible Module 🗸        |
| Connection:              | Data                       |
| Input Data:              | Analog and HART by Channel |
| Coordinated System Time: | Timestamped                |
| Data Format:             | Float 🗨                    |
|                          |                            |
| ОК                       | Cancel Help                |

4. En la ventana "Configuration", realizar los cambios de acuerdo con la imagen adjunta:

| General Connection Module Info Configuration Ala | m Calibration HART Device Info |
|--------------------------------------------------|--------------------------------|
| Channel                                          |                                |
| 0 1 2 3 4 5                                      | 6 7                            |
| Enable HART                                      |                                |
| Scaling                                          |                                |
| High Signal: High Engineering:                   | Input Range: 4 mA to 20 mA 🔻   |
| 20.0000 mA = 600.0000                            | Sensor Offset: 0.0000          |
| Low Signal: Low Engineering:                     | Digital Filter: 0 ms           |
| 4.0000 mA = 100.0000                             |                                |
| Real Time Sample (RTS): 88 ms                    |                                |
| Module Filter (-3 dB): 60 Hz 💌                   |                                |
| Keep HART Replies for: 15 s                      |                                |
| Pass through: Once per two channels so           | anned 👻                        |
|                                                  |                                |
|                                                  |                                |
| Status: Offline                                  | OK Cancel Apply Help           |

5. Asignación de una variable para el módulo HART.

| Scope: ManProgram + Show: Al Ta | pa        | 🔶 🕂 Scher Alame Filter |                                                                               |                  |            |         |             |                    |          |
|---------------------------------|-----------|------------------------|-------------------------------------------------------------------------------|------------------|------------|---------|-------------|--------------------|----------|
| Name                            | ELC Usage | /4a                    | s For                                                                         | Base Tag         | Data Type  |         | Description | External Access Co |          |
| sensor                          | Local     | Loc                    | al:21.0h0.0al -                                                               |                  | AB:1756_IF | SHC:0   |             | Read/Witte         |          |
| <i>p</i>                        |           | V                      | Enter Name /                                                                  |                  |            | Show: A | 4 Tags      |                    |          |
|                                 |           | Ē                      | Name                                                                          |                  |            |         | =8          | Data Type          |          |
|                                 |           | 3                      | Local2                                                                        | UpdatedStatus#   | leady      |         |             | BOOL               |          |
|                                 |           | 1                      | Local2                                                                        | AnalogGroupFa    | ut         |         |             | BOOL               |          |
|                                 |           | 1                      | E Local 2                                                                     | ChO              |            |         |             | AB:1756_F8H_HAR    | TDataAll |
|                                 |           | 15                     | Loca                                                                          | 21Ch0 Data       |            |         |             | REAL               |          |
|                                 |           | 12                     | Local21Ch0 BeviceStatus     Local21Ch0 BV     Local21Ch0 SV     Local21Ch0 SV |                  |            |         | DEA)        |                    | 1 Status |
|                                 |           | 10                     |                                                                               |                  |            |         |             | (PEA)              |          |
|                                 |           | 10                     |                                                                               |                  |            |         |             | REAL               | 11       |
|                                 |           | 1                      | Local                                                                         | 21Ch0.FV         |            |         |             | REAL               | - 0      |
|                                 |           | 1                      | Local                                                                         | 21.Ch0.PVStatu   |            |         |             | SINT               |          |
|                                 |           | ă                      | Local                                                                         | 21 Ch8 SVStatu   |            |         |             | SINT               |          |
|                                 |           | ň                      | Local                                                                         | 21.Ch0.TVStatu   |            |         |             | SINT               |          |
|                                 |           | ā                      | Local                                                                         | 21 Ch0 FVStatur  | ·          |         |             | SINT               |          |
|                                 |           | 4                      | Show controller                                                               | tage             |            |         |             |                    |          |
|                                 |           |                        |                                                                               |                  |            |         |             |                    |          |
|                                 |           | 9                      | Show MainProg                                                                 | ram tags         |            |         |             |                    |          |
| Monitor Tags \ Edit Tags /      |           | 94                     | w parameters fr                                                               | on other program | e.:        |         |             |                    |          |
|                                 |           | - C                    |                                                                               |                  | 100        |         |             |                    |          |

#### Configuración del variador de frecuencia

 Abrir el proyecto del archivo maestro de la práctica Lab3b en Studio 5000, verificar que tenga agregado el controlador L73 en el slot "0", el módulo de Ethernet en el módulo "6" y el módulo de entrada analógica HART.

| 4 | <u> </u> | Configuration                 |
|---|----------|-------------------------------|
|   | 4 📼      | 1756 Backplane, 1756-A10      |
|   |          | D [0] 1756-L73 CPU_MAESTRO    |
|   |          | [] [2] 1756-IF8H/A Hart_Input |
|   | Þ        | [6] 1756-EN2TR Ethernet       |

- 2. En la red Ethernet, dar clic derecho, seleccionar "New Module".
- 3. En el listado de equipos buscar el "PowerFlex 525-EENET".

| Catalog Module Discovery Favorites                     |                                                                                         |                                                 |                         |
|--------------------------------------------------------|-----------------------------------------------------------------------------------------|-------------------------------------------------|-------------------------|
| 525                                                    | Clear Filters                                                                           | Show I                                          | Filters ¥               |
| Catala a Number                                        | Description                                                                             | Vendor                                          | Categor                 |
| Catalog Number                                         |                                                                                         |                                                 | _                       |
| PowerFlex 525-E                                        | PowerFlex 525 via 22-COMM-E                                                             | Allen-Bradley                                   | Drive                   |
| PowerFlex 525-E<br>PowerFlex 525-E2P                   | PowerFlex 525 via 22-COMM-E<br>PowerFlex 525 via E2P                                    | Allen-Bradley<br>Allen-Bradley                  | Drive<br>Drive          |
| PowerRex 525-E<br>PowerRex 525-E2P<br>PowerRex 525-E2P | PowerRex 525 via 22-COMM-E<br>PowerRex 525 via E2P<br>PowerRex 525 via Embedded Ethemet | Allen-Bradley<br>Allen-Bradley<br>Allen-Bradley | Drive<br>Drive<br>Drive |

4. En sus configuraciones asignar nombre, la dirección IP del variador y colocar su revisión. Para ver la revisión ir al programa RsLinx, seleccionar el variador, dar clic derecho, y seleccionar "Device Properties".

| * 1                            |                    |                            |                    |
|--------------------------------|--------------------|----------------------------|--------------------|
| Identity*<br>Peripherals       | Identity           |                            |                    |
| Connection Format              |                    |                            |                    |
| Automatic Device Configuration | Type:              | PowerFlex 525              |                    |
|                                | Connection:        | Parameters via Datalinks   |                    |
|                                | Vendor:            | Allen-Bradley              |                    |
|                                | Name:              | PowerFlex525               |                    |
|                                | Parent:            | Ethernet                   |                    |
|                                | Description:       |                            |                    |
|                                |                    |                            |                    |
|                                | Ethernet Address   | IP ∆ddress ▼ 192.168.31.95 | Advanced           |
|                                | Ethemet Address.   |                            | Advanced           |
|                                | Revision:          | <u>4</u> ▼ . <u>001</u> ▼  | Need more options? |
|                                | Electronic Keying: | Compatible Module 🔹        |                    |
|                                |                    |                            |                    |

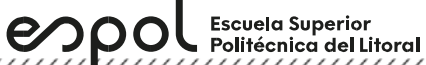

5. En la parte izquierda de la ventana, seleccionar "Wizards" y dar clic en Start de "PowerFlex 525 Startup Wizard".

| Controller Organizer 🔷 8 🗙                                                                                                    | Controller Tags - powerflex_a                                                                | Narado(controlleg 🖞 Module Properties: POWIRILINS25 (Powerfier S25-EINIT 4.001) ×                                               |                            |
|----------------------------------------------------------------------------------------------------|----------------------------------------------------------------------------------------------|----------------------------------------------------------------------------------------------------|----------------------------|
| Controller powerflex alvarado<br>Controller Tags<br>Controller Fault Hundler                                                                                                    | POWERFLEX525                                                                                 |                                                                                                    | 192.168.31.77<br>Connect ~ |
| ■ Foreit-op Funder<br>Traks<br>C MainTask<br>b _ ManTask<br>b _ Mathington<br>Watchen Groups<br>Watchen Groups<br>Watchen G | Overview<br>Connection<br>Parameters<br>Faults / Alarms<br>Device Info<br>Wicards<br>Address | Wizards PowerFies 525 Startup Wizard PowerFies 525 Poption StepLogic Setup Wizard PowerFies 525 Velocity StepLogic Setup Wizard | Surt<br>Surt<br>Surt       |

6. Aparecerá la ventana de PowerFlex 525 Startup Wizard, donde podremos cambiar algunos parámetros del variador, como los datos del motor, la rampa de aceleración y de desaceleración.

| nzaru otep                  | Motor Data             |      |      |        |     |  |
|-----------------------------|------------------------|------|------|--------|-----|--|
| ✓ EE Welcome                |                        |      |      |        |     |  |
| E Reset Parameters          | Motor NP Volts:        | 220  | Volt |        |     |  |
| E Motor Control             | Motor NP Hertz:        | 60   | Hz   |        |     |  |
| Motor Data                  |                        |      |      |        |     |  |
| E Feedback                  | Motor OL Current:      | 2.3  | Amps |        |     |  |
| Stop / Brake Mode           | Motor NP F <u>L</u> A: | 1.9  | Amps |        |     |  |
| E Direction Test            | Motor NP Poles         | 4    | #    |        |     |  |
| E Ramp Rates / Speed Limits |                        |      |      |        |     |  |
| E Speed Control             | Motor NP <u>R</u> PM   | 1590 | RPM  |        |     |  |
| EtherNet/IP                 | Motor NP Power         | 0.37 | kW/  |        |     |  |
| 📰 Digital Inputs            |                        |      |      |        |     |  |
| E Relay Outputs             |                        |      |      |        |     |  |
| E Opto Outputs              |                        |      |      |        |     |  |
| E Rending Changes           |                        |      |      |        |     |  |
| a Pending Changes           |                        |      |      |        |     |  |
|                             |                        |      |      |        |     |  |
|                             |                        |      |      |        |     |  |
|                             |                        |      |      |        |     |  |
|                             |                        |      |      |        |     |  |
|                             |                        |      |      |        |     |  |
|                             |                        |      |      |        |     |  |
|                             |                        |      |      |        |     |  |
|                             |                        |      |      |        |     |  |
|                             |                        |      |      |        |     |  |
|                             |                        |      |      |        |     |  |
|                             |                        |      |      |        |     |  |
|                             |                        |      |      |        |     |  |
|                             |                        |      |      |        |     |  |
|                             | _                      |      |      |        |     |  |
|                             |                        |      |      | (and ) | - D |  |

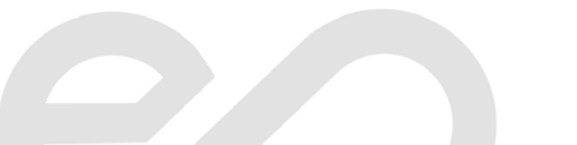

| * PowerFlex 525 Startup Wizard -                                                                                                    | (10 of 17)                | <b>—</b> ×                                   |
|----------------------------------------------------------------------------------------------------|---------------------------|----------------------------------------------|
| Wizard Step         VE       Welcome         E       Reset Parameters         E       Language         E       Motor Control         VE       Motor Control         E       Feedback         E       Stop / Parket Mode         E       Direction Test         E       Auto Tune         VE       Rep Rates / Speed Limits         VE       Speed Control         E       EherNet/IP         E       Opto Outputs         E       Pending Changes | Ramp Rates / Speed Limits |                                              |
|                                                                                                    |                           | < <u>Back</u> <u>N</u> ext> <u>Finish</u> >> |

Escuela Superior Politécnica del Litoral

> 7. Para cargar los cambios realizados, seleccionar "Connect", luego clic en "Download". Luego, en la ventana emergente seleccionar el variador.

| 192.168.33                                                                                                    | L.95 Connect V        |
|----------------------------------------------------------------------------------------------------|-----------------------|
| Z Download - Identifying Device                                                                                                    | Upload<br>Synchronize |
| Autobrowse       Refresh         Workstation, GGIECAUTWRK018         Image: Second Second Se | Download              |
| Continue Cancel                                                                                                    |                       |

8. Por medio de las variables del controlador se puede hacer la siguiente programación en lenguaje escalera para el control básico del motor.

| Reverse                                                                                                    |                                                                                                    | PowerFlex525:0.Reverse                                                                  |
|----------------------------------------------------------------------------------------------------|----------------------------------------------------------------------------------------------------|-----------------------------------------------------------------------------------------|
| PowerFlex5251Ready           ▼_Erter Name Riter           Name           ▶ Locat21           ▲ PowerFlex5251                                                                                                    | Show: All Tags     Data Type     AB:1756_F8H_AnalogHARTbyChannelt0     AB:PowerFlex525V_EENET_Drive:10 | MOV frecuencia<br>Source frecuencia<br>1000 €<br>Dest PowerFlex525-0.FreqCommand<br>0 € |
| PowerFlexS251Dr/veStatus     PowerFlexS251Ready     PowerFlexS251Active     PowerFlexS251Active     PowerFlexS251ActuaDir     PowerFlexS251AccuaDir     PowerFlexS251Accelerating     PowerFlexS251Docelerating | NT<br>BOOL<br>BOOL<br>BOOL<br>BOOL<br>BOOL<br>BOOL<br>BOOL                                             | ~                                                                                       |

9. Expandir las salidas del driver PowerFlex525 para seleccionar comandos que accionará al variador tales como Start, Stop, etc.

| T, | Enter Name Filter              | ✓ Show: All Tags                 | - |
|----|--------------------------------|----------------------------------|---|
|    | Name                           | 그리 Data Type                     | * |
| *  | PowerFlex525:I                 | AB:PowerFlex525V_EENET_Drive:I:0 |   |
|    | PowerFlex525:0                 | AB:PowerFlex525V_EENET_Drive:0:0 |   |
|    | PowerFlex525:O.LogicCommand    | INT                              |   |
|    | PowerFlex525:O.Stop            | BOOL                             |   |
|    | PowerFlex525:0.Start           | BOOL                             |   |
|    | PowerFlex525:O.Jog             | BOOL                             |   |
| •  | PowerFlex525:0.ClearFaults     | BOOL                             |   |
| •  | PowerFlex525:0.Forward         | BOOL                             |   |
| •  | PowerFlex525:0.Reverse         | BOOL                             |   |
| •  | PowerFlex525:0.ForceKeypadCtrl | BOOL                             | E |
| 1  | PowerFlex525:0.MOPIncrement    | BOOL                             |   |
| 1  | PowerFlex525:0.AccelRate1      | BOOL                             |   |
| •  | PowerFlex525:0.AccelRate2      | BOOL                             |   |
| •  | PowerFlex525:0.DecelRate1      | BOOL                             |   |
| •  | PowerFlex525:0.DecelRate2      | BOOL                             |   |
| •  | PowerFlex525:0.FreqSel01       | BOOL                             |   |
| •  | PowerFlex525:0.FreqSel02       | BOOL                             |   |
|    | PowerFlex525:O.FreqSel03       | BOOL                             |   |
|    | PowerFlex525:O.MOPDecrement    | BOOL                             |   |
|    | PowerFlex525:0.FreqCommand     | INT                              | - |

Descargar un proyecto de Logix Designer hacia un controlador

1. Ir a Communications, luego seleccionar Who Active.

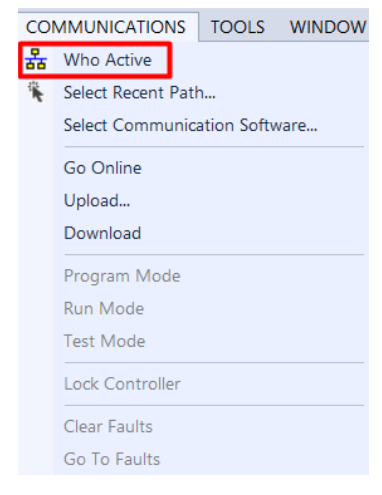

Escuela Superior Politécnica del Litoral 

2. En la ventana Who Active, abrir la red creada. En esta red se encontrará todos los equipos conectados en la misma.

ောဂင

| 💞 Who Active (RSLinx Classic)                   | —   |                                                        | $\times$           |
|-------------------------------------------------|-----|--------------------------------------------------------|--------------------|
| Autobrowse Refresh                              | Upd | Go Online<br>Upload<br>Download<br>late Firmw<br>Close | e<br>,<br>d<br>are |
|                                                 |     | Help                                                   |                    |
| Path: EMULATE<br>Path in Project: <none></none> | Se  | et Project I<br>ar Project                             | Path<br>Path       |

3. En la red seleccionar el CPU del controlador, dar clic en Set Project Path, y finalmente en Download.

| 🖸 Who Active (RSLinx Classic)            | – 🗆 X              |
|------------------------------------------|--------------------|
| Autobrowse Refresh                       |                    |
| □-□ Workstation, DESKTOP-C2B621E         | Go Online          |
| EMULATE, 1789-A17/A Virtual Chassis      | Upload             |
|                                          | Download           |
| ⊕ 1 03, Studio 5000 Logix Emulate, test2 | Update Firmware    |
| III, Workstation, KSLinx Server          | Close              |
|                                          | Help               |
|                                          |                    |
|                                          |                    |
| < >>                                     |                    |
| Path: EMULATE\0                          | Set Project Path   |
| Path in Project: <none></none>           | Clear Project Path |

4. Cambiar al controlador en modo Run, dar clic en Yes.

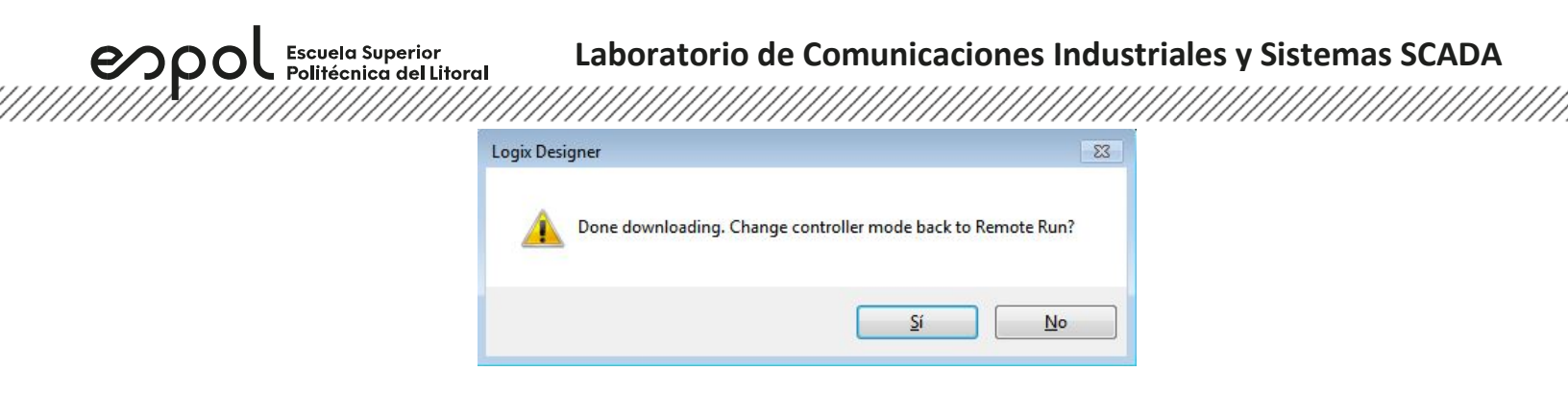

5. Finalmente se puede observar en el estado del controlador que la descarga ha sido realizada con éxito, y el estado del controlador se encuentra en **Run**.

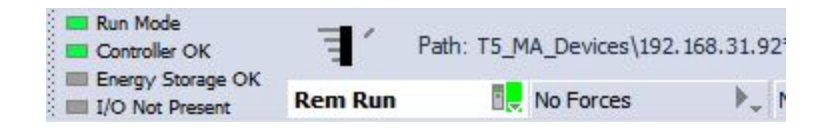

10. Actividades por desarrollar

#### **Ejercicio 1**

Realizar una programación a través de Studio 5000 para el control de un motor, utilizando los comandos básicos tales como marcha, paro y cambio de giro (figura 1). Además, implementar alguna condición para el paro del motor a través de una entrada analógica HART (Sensor de Proximidad Ultrasónico).

| start              | PowerFlex555:0.Start                                                            |
|--------------------|---------------------------------------------------------------------------------|
| Stop               | PowerFlex525:0 Stop                                                             |
| Clear_Fault        | PowerFiex525:0.ClearFaults                                                      |
| Forward            | PowerFiex525:0. Forward                                                         |
| Reverse            | PowerFlex525:0 Reverse                                                          |
| PowerFlex5251Ready | NOV<br>Source frecuencia<br>6000 ♦<br>Dest PowerFlex525.0.FreqCommand<br>6000 ♦ |

Figura 1

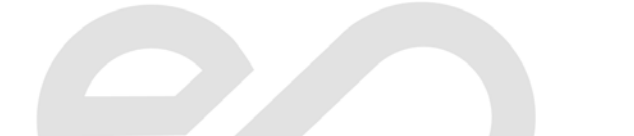

Escuela Superior Politécnica del Litoral

#### ANEXOS

#### Sensor de Proximidad Ultrasónico 873P-DBAC1-D4

| Especificaciones        |                                                   |  |
|-------------------------|---------------------------------------------------|--|
| Configuración de Salida | Normalmente Abierto, PNP                          |  |
| Voltaje de Alimentación | 18 - 30V DC                                       |  |
| Corriente Analógica de  | 4 - 20mA                                          |  |
| Salida                  |                                                   |  |
| Rango de Sensibilidad   | 100 - 600                                         |  |
| mm (inches)             | (3.94 - 23.62)                                    |  |
| IP                      | 67                                                |  |
|                         | Pin 1. Alimentación Positiva.                     |  |
| Conovionos              | Pin 2. Control.                                   |  |
| Conexiones              | Pin 3. Alimentación 0V DC.                        |  |
|                         | Pin 4. Output.                                    |  |
| Operación Normal        | No conectar el pin de control                     |  |
|                         | Para mantener el valor de la salida, es necesario |  |
|                         | conectar el pin de control (2) a OV DC.           |  |
| Operación Especial      | El sensor no transmitirá o recibirá pulsos        |  |
|                         | ultrasónicos solo si se remueve el pin de         |  |
|                         | control.                                          |  |

#### Señal de salida del sensor HART

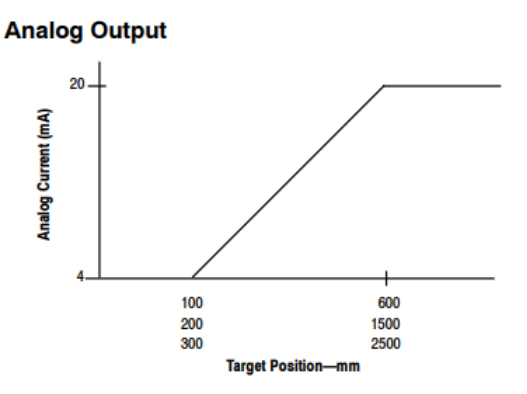

**Conexiones del sensor HART** 

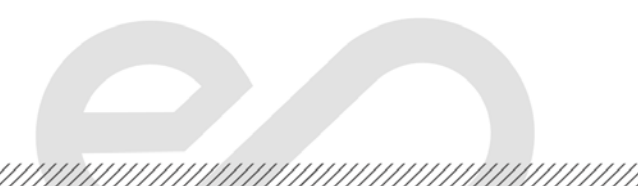

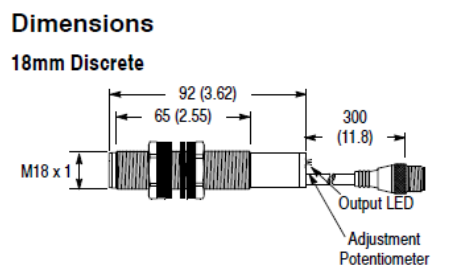

#### Wiring Diagrams

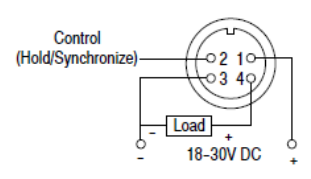

# Módulo HART de Entrada Analógica

### **Current Inputs**

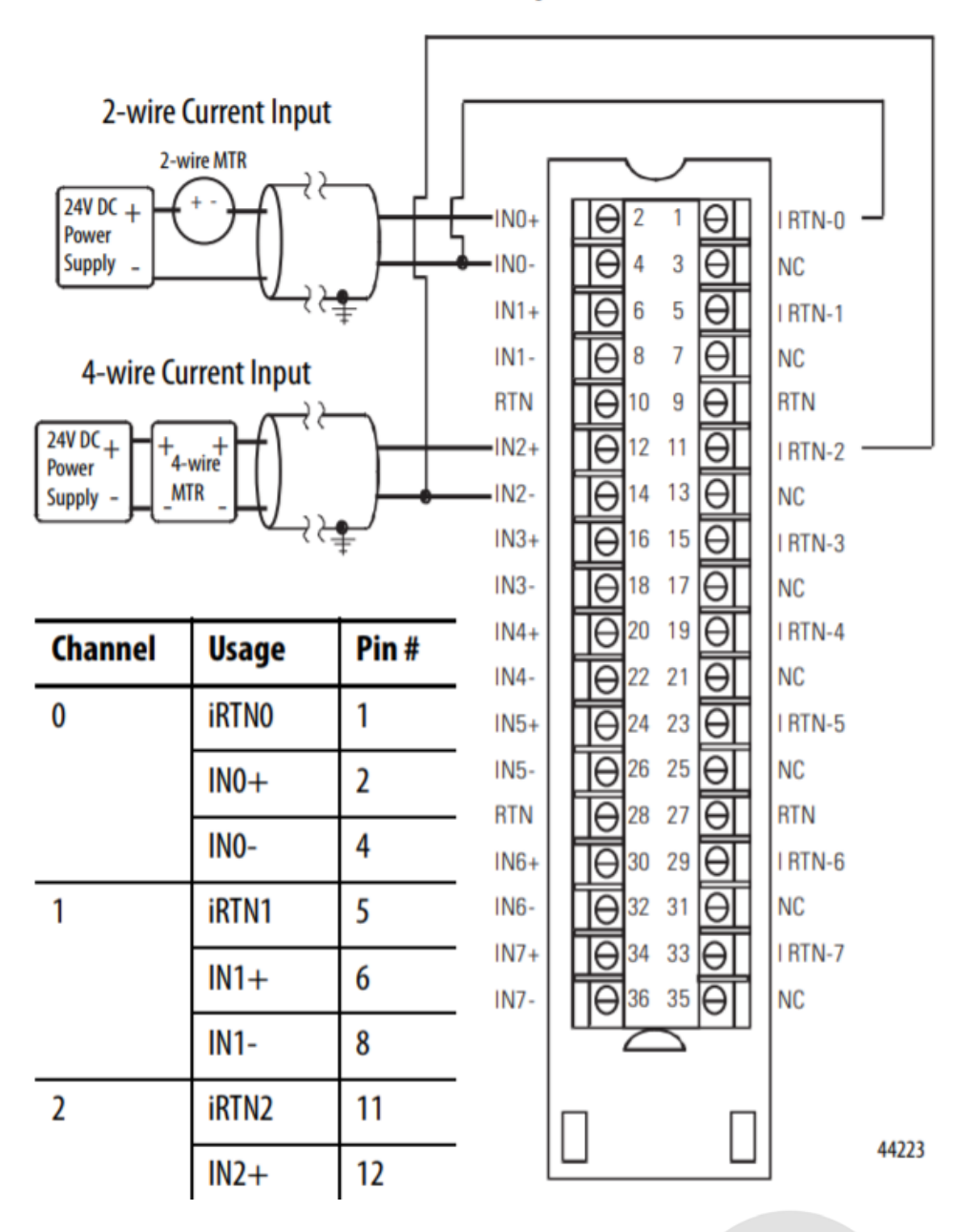

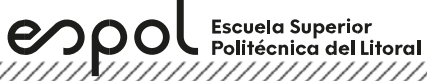

### PowerFlex 525 Control I/O Terminal Block

#### PowerFlex 525 Control I/O Wiring Block Diagram

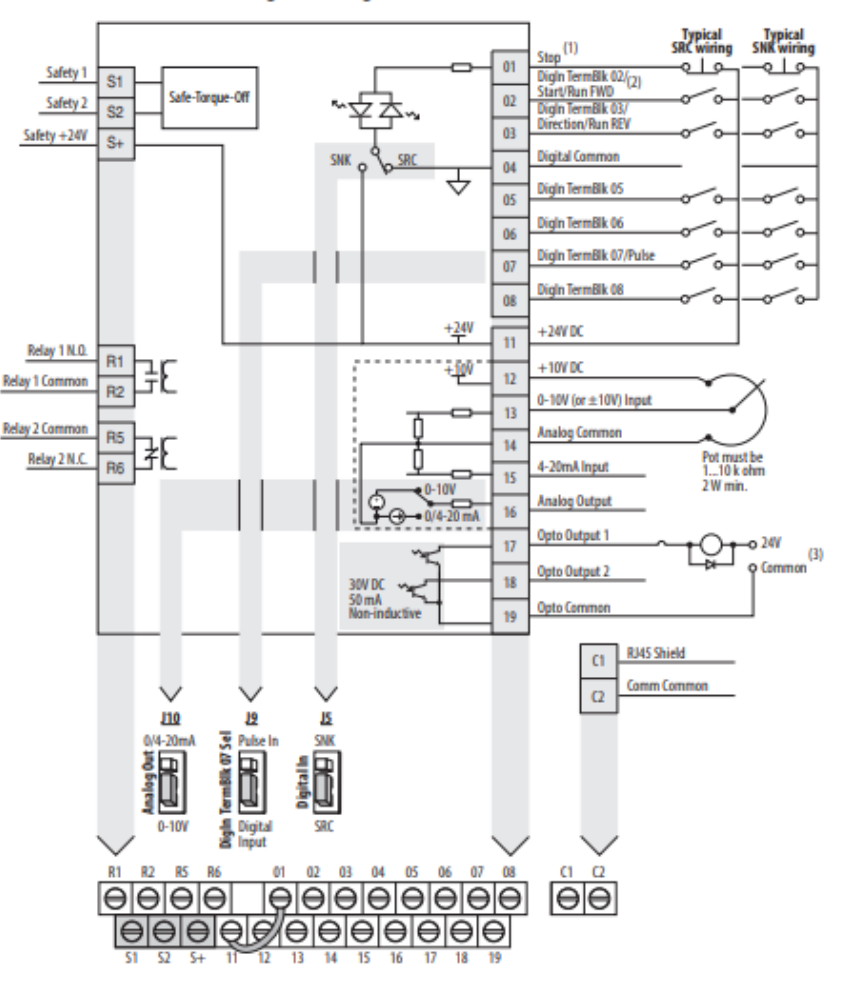

#### Parámetros de configuración de un PowerFlex

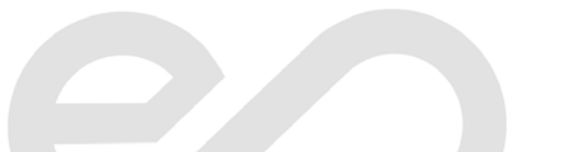

| 7                                                                                                    |      | Polos placa mu.                 | 1033 | nempo acer. 1                   | 1041 | Rel veloc I                     | P047 | Restau: a predet             | russ |
|----------------------------------------------------------------------------------------------------|------|---------------------------------|------|---------------------------------|------|---------------------------------|------|------------------------------|------|
| Idioma                                                                                                    | P030 | RPM NP motor                    | P036 | Tiempo decel. 1                 | P042 | Fuente Arranq 2                 | P048 |                              |      |
| Volt placa motor                                                                                                    | P031 | Pot NP motor                    | P037 | Frecuencia Mín.                 | P043 | Ref Veloc 2                     | P049 |                              |      |
| <b>Bloques de terminales</b>                                                                                                    |      | DigIn TermBlk 07 <sup>(1)</sup> | t067 | Tmpo. Enc. Relé1                | t079 | Sal. Anlg. Máx. <sup>(1)</sup>  | t089 | Ret. Pérd. Analóg            | t098 |
| 1 million                                                                                                    |      | DigIn TermBlk 08 <sup>(1)</sup> | t068 | Tmpo. Apg. Relé1                | t080 | Pjst. Sal. Anlg. <sup>(1)</sup> | t090 | Filtro en anlóg              | t099 |
| +                                                                                                    |      | Sel Sal Óptica 1 <sup>(1)</sup> | t069 | Sel. Sal Pulsos2 <sup>(1)</sup> | t081 | Lminf EnAn 0-10V                | t091 | Sel. Inact/Activ             | t100 |
|                                                                                                    |      | Nvl sal óptica 1 <sup>(1)</sup> | t070 | Niv. Sal Pulsos2 <sup>(1)</sup> | t082 | Lmsup EnAn 0-10V                | t092 | Nivel inactivo               | t101 |
| DigIn TermBlk 02                                                                                                    | t062 | Sel Sal Óptica 2 <sup>(1)</sup> | t072 | Tmpo. Enc. Relé2 <sup>(1)</sup> | t084 | 10 V Bipolar Hab <sup>(1)</sup> | t093 | Tiempo inactivo              | t102 |
| DigIn TermBlk 03                                                                                                    | t063 | Nvl sal óptica 2 <sup>(1)</sup> | t073 | Tmpo. Apg. Relé2 <sup>(1)</sup> | t085 | PérdEntr ana V                  | t094 | Nivel activo                 | t103 |
| Modo 2 conduct                                                                                                    | t064 | Lógica SI Óptica <sup>(1)</sup> | t075 | Ret. Des. FrenoM                | t086 | LmIn EnAn 4-20mA                | t095 | Tiempo activo                | t104 |
| DigIn TermBlk 05                                                                                                    | t065 | Sel. Sal Pulsos1                | t076 | Ret. Con. FrenoM                | t087 | LmSp EnAn 4-20mA                | t096 | Act apert seg <sup>(1)</sup> | t105 |
| DigIn TermBlk 06                                                                                                    | t066 | Niv. Sal Pulsos1                | t077 | Sel. Sal. Anlg. <sup>(1)</sup>  | t088 | PérdEnt ana mA                  | t097 |                              |      |
| Comunicaciones                                                                                                    |      | Sel Dir EN <sup>(1)</sup>       | C128 | Cfg 3 gateway EN <sup>(1)</sup> | C139 | Entrada datos A1 <sup>(1)</sup> | C153 | Entrada datos opc 4 C164     |      |
| and the second second s |      | Cfg 1 Dir IP EN <sup>(1)</sup>  | C129 | Cfg 4 gateway EN <sup>(1)</sup> | C140 | Entrada datos A2 <sup>(1)</sup> | C154 | Salida datos opc 1 C165      |      |
| 5                                                                                                    |      | Cfg 2 Dir IP EN <sup>(1)</sup>  | C130 | Confg veloc EN <sup>(1)</sup>   | C141 | Entrada datos A3 <sup>(1)</sup> | C155 | Salida datos opc 2 C166      |      |
| ( )                                                                                                    |      | Cfg 3 Dir IP EN <sup>(1)</sup>  | C131 | EN Comm Flt Actn <sup>(1)</sup> | C143 | Entrada datos A4 <sup>(1)</sup> | C156 | Salida datos opc 3 C167      |      |
| Modo Esc. Com.                                                                                                    | C121 | Cfg 4 Dir IP EN <sup>(1)</sup>  | C132 | EN Idle Flt Actn <sup>(1)</sup> | C144 | Entrada datos C1 <sup>(1)</sup> | C157 | Salida datos opc 4 C168      |      |
| Sel coman/estado <sup>(1)</sup>                                                                                                    | C122 | Cfg 1 subred EN <sup>(1)</sup>  | C133 | Lóg cfg Flt EN <sup>(1)</sup>   | C145 | Entrada datos C2 <sup>(1)</sup> | C158 | Selec MultiDrv               | C169 |
| Vel datos RS485                                                                                                    | C123 | Cfg 2 subred EN <sup>(1)</sup>  | C134 | Ref Cfg Flt EN <sup>(1)</sup>   | C146 | Entrada datos C3 <sup>(1)</sup> | C159 | Direc Variador 1             | C171 |
| DireccNodo RS485                                                                                                    | C124 | Cfg 3 subred EN <sup>(1)</sup>  | C135 | Conf Fall EN DL1 <sup>(1)</sup> | C147 | Entrada datos C4 <sup>(1)</sup> | C160 | Direc Variador 2             | C172 |
| Acc. pérd. comun                                                                                                    | C125 | Cfg 4 subred EN <sup>(1)</sup>  | C136 | Conf Fall EN DL2 <sup>(1)</sup> | C148 | Entrada datos opc 1 C161        |      | Direc Variador 3             | C173 |
| Tmp. pérd. comun                                                                                                    | C126 | Cfg 1 gateway EN <sup>(1)</sup> | C137 | Conf Fall EN DL3 <sup>(1)</sup> | C149 | Entrada datos opc 2 C162        |      | Direc Variador 4             | C174 |
| Formato RS485                                                                                                    | C127 | Cfg 2 gateway EN <sup>(1)</sup> | C138 | Conf Fall EN DL4 <sup>(1)</sup> | C150 | Entrada datos opc 3 C163        |      | Cfig E/S DSI                 | C175 |
|                                                                                                    |      |                                 |      |                                 |      |                                 |      |                              |      |

#### Parámetros para asignar una IP a un PowerFlex 525

#### C128 [Sel Dir EN]

(PF 525) PowerFlex 525 solamente.

Parámetros relacionados: C129-C132, C133-C136, C137-C140

Habilita la dirección IP, la máscara de subred y la dirección de gateway para establecer con un servidor BOOTP. Identifica las conexiones que se intentarian ante un restablecimiento o conexión y reconexión de la alimentación eléctrica. Es necesario restablecer o desconectar y volver a conectar la alimentación eléctrica después de hacer la selección.

| opciones                                                    | i raiameuus                                                                                        |                                                                                                    |                                      |
|-------------------------------------------------------------|----------------------------------------------------------------------------------------------------|----------------------------------------------------------------------------------------------------|--------------------------------------|
|                                                             | 2 "BOOTP" (pred                                                                                    | determinado)                                                                                                    |                                      |
| C129 (C1<br>C130 (C1<br>C131 (C1<br>C132 (C1<br>PF 525) Pow | ig 1 Dir IP EN]<br>ig 2 Dir IP EN]<br>ig 3 Dir IP EN]<br>ig 4 Dir IP EN]<br>rerFlex 525 solamente. |                                                                                                    | Parámetros relacionados: <u>C128</u> |
| Establece I                                                 | os bytes en la direcci                                                                             | ión IP. Es necesario restablecer o desconectar y volver a conectar la alimentación eléctrica después de hacer la selección |                                      |
| (Cfg 1 C<br>(Cf                                             | 192.168.1.6<br>Dir IP EN]<br>ig 2 Dir IP EN]<br>[Cfg 3 Dir IP EN]<br>[Cfg 4 Dir IP EN]             | 2                                                                                                    |                                      |
| IMPOR                                                       | TANTE C128                                                                                         | [Sel Dir EN] se debe establecer en 1 "Parámetros".                                                                         |                                      |
| Valores                                                     | Predeterminado:                                                                                    | 0                                                                                                    |                                      |
|                                                             | Mín./Máx.:                                                                                         | 0/255                                                                                                    |                                      |
|                                                             | Pantalla:                                                                                          | 1                                                                                                    |                                      |

C133 [Cfg 1 subred EN] C134 [Cfg 2 subred EN] C135 [Cfg 3 subred EN] C136 [Cfg 4 subred EN] Parámetros relacionados: C128

C135 [Cfg 3 subred EN] C136 [Cfg 4 subred EN] (F533) PowerFlex 525 solamente. Establece los bytes de la máscara de subred. Es necesario rest. 255.255.255.0 | | | | |

Establece los bytes de la máscara de subred. Es necesario restablecer o desconectar y volver a conectar la alimentación eléctrica después de hacer la selección.

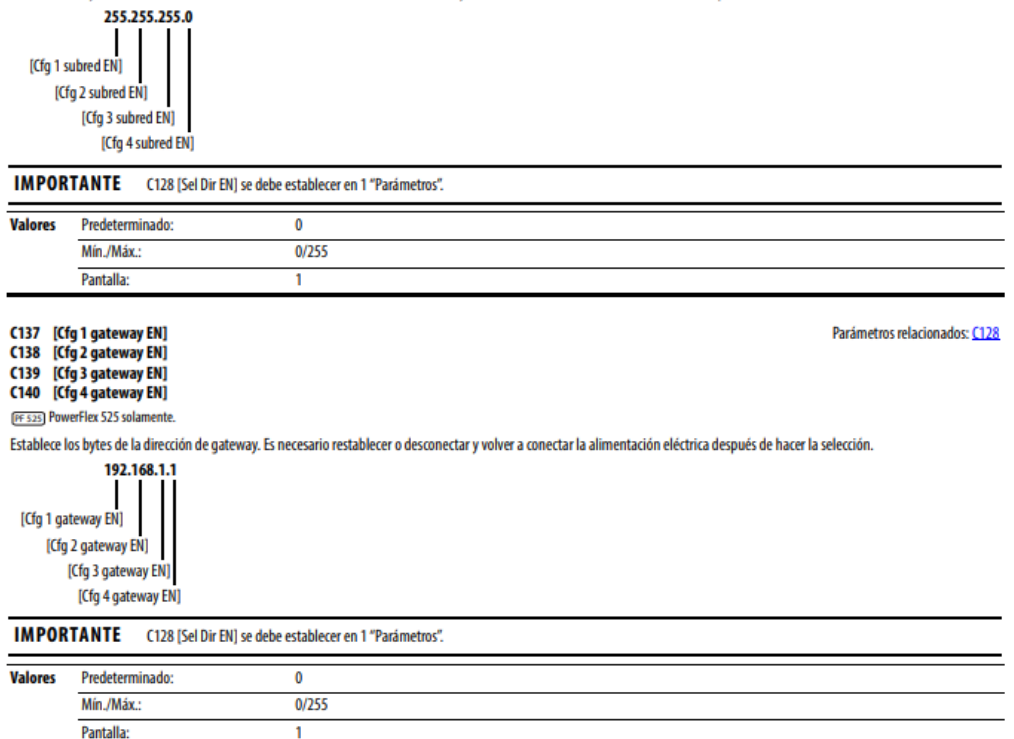